### **ArcGIS Desktop Installation Guide**

1- Go to SFU's library website to download the ArcGIS software. Here is the link:

http://www.lib.sfu.ca/find/other-materials/data-gis/gis/software-arc-gis

2- Download both the ArcGIS for Desktop 10.5 and ArcGIS Single User License File

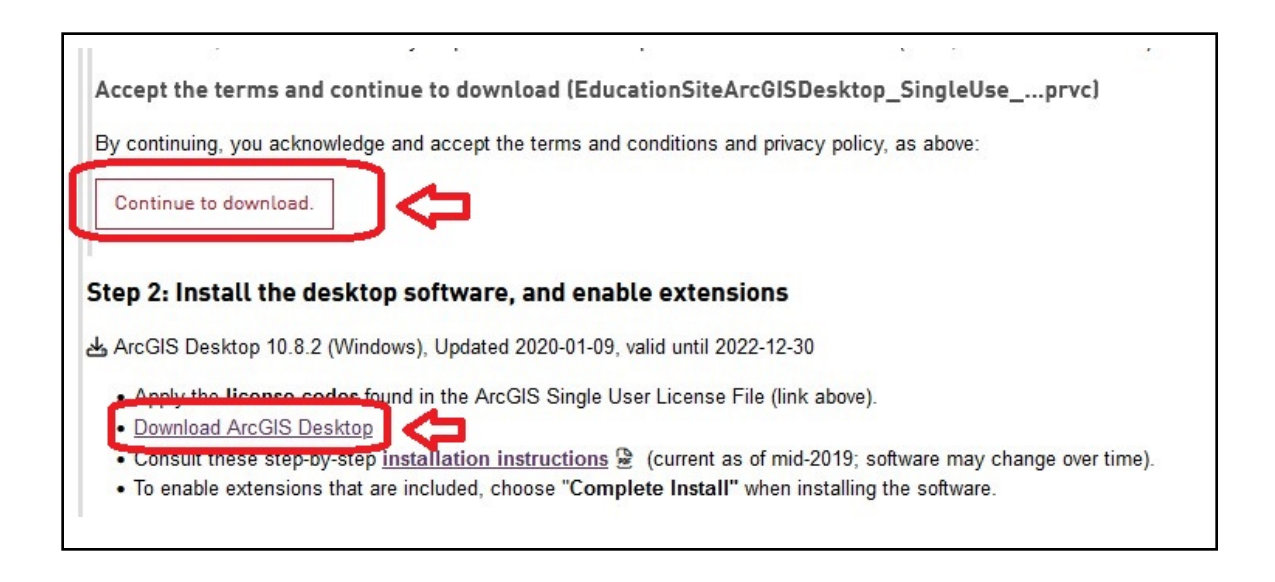

- 3- When downloaded, click the .exe file to install it. Leave the .prvc file for Software Authorization Wizard in page 3.
- 4- Start by installing the software. At this stage leave the license file untouched. When the installation of the software is completed, the <u>"ArcGIS Administration Wizard"</u> window will open. Follow the below instructions step by step to successfully authorize the software with the license file and activate the extensions:

| ○ Advanced (ArcInfo) Concurrent Use                            | ▲ Advanced (ArcInfo) Single Use                               |
|----------------------------------------------------------------|---------------------------------------------------------------|
| ◯ Standard (ArcEditor) Concurrent Use                          | O Standard (ArcEditor) Single Use                             |
| O Basic (ArcView) Concurrent Use                               | O Basic (ArcView) Single Use                                  |
| ArcGIS Engine                                                  |                                                               |
| O ArcGIS Engine (Concurrent Use)                               | O ArcGIS Engine (Single Use)                                  |
|                                                                | ArcGIS Engine and ArcGIS Engine<br>Developer Kit (Single Use) |
| Esri CityEngine                                                |                                                               |
| O Advanced Concurrent Use                                      | Advanced Single Use                                           |
|                                                                | O Basic Single Use                                            |
| Define a License Manager for<br>oncurrent Use products         | 2. Launch the Authorization Wizard for Single Use products    |
| License Manager                                                | Authorization Wizard                                          |
| O Define a License Manager now:                                |                                                               |
| Not_Set Browse                                                 | 2 Authorize Now                                               |
| O Define a License Manager later from the ArcGIS Administrator |                                                               |

#### Authorization Options

You must authorize the software prior to use. Select from the options below.

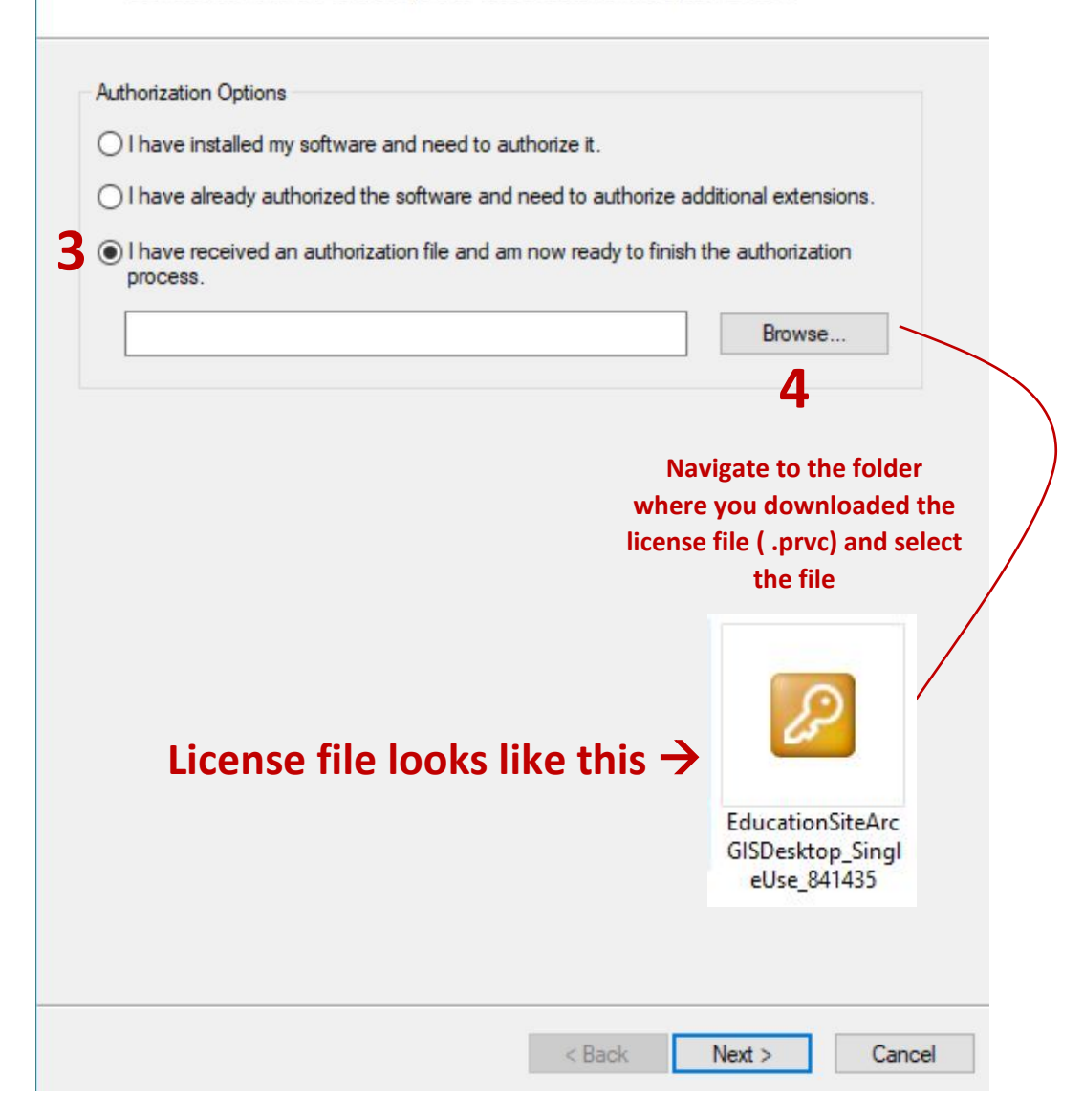

#### Authorization Method

Select the method you want to use to authorize the software.

| 5 Authorize with Esri now using the Internet.<br>(This automatic method is the easiest way to authorize. It requires an Internet connection.) |
|----------------------------------------------------------------------------------------------------|
| O Authorize at Esri's website or by email to receive your authorization file.                                                                 |
| O Authorize your software from a local license server.                                                                                        |
|                                                                                                    |
|                                                                                                    |
|                                                                                                    |
|                                                                                                    |
|                                                                                                    |
|                                                                                                    |
|                                                                                                    |
|                                                                                                    |
| < Back Next > Cancel                                                                                                    |

#### Authorization Information

We will use the following information to verify our records and authorize your use of the software. (\* required field)

| Simon Fraser University<br>1888 University Dr<br>Bumaby<br>BC<br>1/5A 1S6  |
|----------------------------------------------------------------------------|
| Simon Fraser University<br>1888 University Dr<br>Burnaby<br>BC<br>1/5A 1S6 |
| Bumaby<br>Bumaby<br>BC<br>/5A 1S6                                          |
| Bumaby<br>Bumaby<br>BC<br>/5A 1S6                                          |
| Bumaby<br>BC<br>/5A 1S6                                                    |
| Bumaby<br>BC<br>/5A 1S6                                                    |
| 9C<br>/5A 1S6                                                              |
| /5A 1S6                                                                    |
|                                                                            |
| Canada 🗸 🗸                                                                 |
|                                                                            |
|                                                                            |
|                                                                            |
| ptional user-defined authorization description.                            |
|                                                                            |
|                                                                            |
|                                                                            |
|                                                                            |
|                                                                            |

# 6- Fill out this form with your personal information and email

#### Authorization information (continued)

We will use the following information to verify our records and authorize your use of the software. (\* required field)

| *Your Organization: | Education-Student                | ~                                      |
|---------------------|----------------------------------|----------------------------------------|
| *Your Industry:     | Higher Education                 | · · · · · · · · · · · · · · · · · · ·  |
| *Yourself:          | Student                          | `````````````````````````````````````` |
| View                | ing, oner the view button below. |                                        |
|                     |                                  |                                        |
|                     |                                  |                                        |

## 7- Select the appropriate options

#### Software Authorization Number

Enter the authorization number for your software product.

| The authorization number consists of<br>ABC123456789. | f three letters and a | series of | numbers; simila | ar to |
|-------------------------------------------------------|-----------------------|-----------|-----------------|-------|
| ArcGIS Desktop Advanced (Single (                     | Use)                  |           |                 |       |
| This box will be pop                                  | pulated wit           | h th      | e license       | code  |
| automatically                                         |                       |           |                 |       |
|                                                       |                       |           |                 |       |
|                                                       |                       |           |                 |       |
|                                                       |                       |           |                 |       |
|                                                       |                       |           |                 |       |
|                                                       |                       |           |                 |       |
|                                                       |                       |           | 8               |       |
|                                                       |                       |           |                 |       |

#### Authorize Software Extensions

Please select an option below.

| I have authorization number(s) to | o authorize one or more extensions.   |   |
|-----------------------------------|---------------------------------------|---|
| xtensions                         |                                       |   |
| Feature                           | Authorization Number                  | ^ |
| 3D Analyst                        |                                       |   |
| Spatial Analyst                   |                                       |   |
| Network Analyst                   |                                       |   |
| Publisher                         |                                       |   |
| Data Interoperability             | <b>The set of the set of the last</b> |   |
| Geostatistical Analyst            | These boxes will also                 |   |
| Tracking Analyst                  | be populated with                     |   |
| Schematics                        | the license codes                     |   |
| Full Motion Video                 | the license codes                     |   |
| Workflow Manager                  | automatically                         |   |
| Data Reviewer                     |                                       |   |
| Aviation Airports                 |                                       |   |
| Aviation Charting                 |                                       |   |
| Maritime Charting                 |                                       |   |
| Maritime Bathymetry               |                                       |   |
| Defense Mapping                   |                                       | ~ |

Software Authorization

**Evaluate Software Extensions** 

| C. H. M. H                               |              | Evaluatio | n Extensions       |                |
|------------------------------------------|--------------|-----------|--------------------|----------------|
| Full Motion Video                        |              |           |                    |                |
|                                          | ->           |           |                    |                |
|                                          | 1-           |           |                    |                |
|                                          |              |           |                    |                |
| **Do pot ch                              | ango anythir | ng on ti  | ais windo          | <b>\\</b> \/** |
|                                          | lange anytim |           |                    |                |
|                                          |              |           |                    |                |
|                                          | Just Click   | Next      |                    |                |
|                                          | Just Click   | Next      |                    |                |
|                                          | Just Click   | Next      |                    |                |
| ote: If you have previous                | Just Click   | Next      | s, additional eval | uations can    |
| ote: If you have previous<br>e provided. | Just Click   | Next      | s, additional eval | uations can    |

# The software is now fully authorized and ready for use